# Splunk SOAR: Automated Hunting with Recorded Future Threat Maps

Created by: Recorded Future Professional Services

This document will instruct setting up and configuring Splunk SOAR to run automatic threat hunts based on Recorded Future's threat maps with Splunk SIEM.

# Dataflow

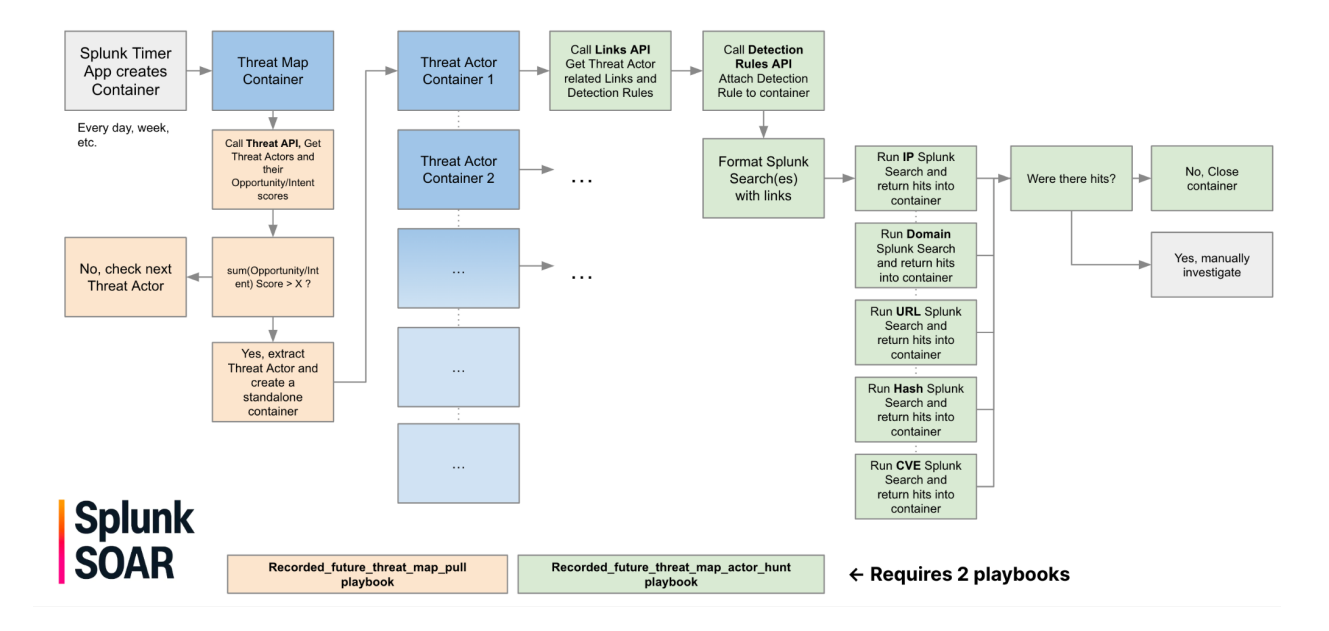

This workflow will begin by having the Splunk SOAR timer app create an empty Splunk SOAR container and apply a label. The applied label will automatically run

**recorded\_future\_threat\_map\_pull** which will query the Recorded Future Threat Map and return a list of Threat Actors. Threat Actors with an intent or opportunity score greater than 90 will be extracted and used to create a new Splunk SOAR container.

Each new Splunk SOAR container will call **recorded\_future\_threat\_map\_actor\_hunt** which will query Recorded Future for Links relating to the threat actor, format a Splunk search query with IP, Domain, URL, Hash, and Vulnerability IoCs, and run a Splunk search to look for any hits. Any Sigma, YARA, or Snort rules associated with the threat actor will also be downloaded and attached to the Splunk SOAR container.

### Downloads

Playbooks are available on the Recorded Future support site.

## **Configuration Instructions**

This playbook requires configuring a Timer app to create and apply labels to a container which will automatically run the Threat Actor Hunting playbook on a scheduled basis. The following instructions will detail this process.

1. Navigate to Administration  $\rightarrow$  Event Settings  $\rightarrow$  Label Settings  $\rightarrow$  and click + Label.

| splunk> SOAR Q                                               | blue-caliban-pea                                       |
|--------------------------------------------------------------|--------------------------------------------------------|
|                                                              |                                                        |
| Search settings                                              | Label Settings                                         |
| <ul> <li>Company Settings</li> </ul>                         | Labels                                                 |
| Administration Settings                                      | Select label to define custom fields and required tags |
| <ul> <li>Product Settings</li> <li>Event Settings</li> </ul> | Q Search labels + Label                                |
| Status                                                       |                                                        |
| Severity                                                     | events (0 fields)                                      |
| Custom Fields                                                |                                                        |
| Indicators                                                   |                                                        |
| HUD                                                          |                                                        |
| Response                                                     |                                                        |
| Resolution                                                   |                                                        |
| Label Settings                                               |                                                        |
| User Management                                              |                                                        |
| Mobile                                                       |                                                        |
| <ul> <li>System Health</li> </ul>                            |                                                        |
| About                                                        |                                                        |

2. Name the label threat map or a name of your own preference. This label will be applied to the container that will pull the Recorded Future threat map. Click create.

|                      |              | $\mathbf{X}$ |
|----------------------|--------------|--------------|
| Label Settin         | Create Label |              |
|                      | Label name   |              |
| Labels               | threat map   |              |
| Select label to defi |              |              |
| Q Search labels      | Cancel Creat | e + Label    |
| events (0 fields)    |              |              |

3. Do the same for another label called **threat actor**.

4. Navigate to apps and click New Apps. If you already have the Timer app installed you can skip this and step 5.

| splunk> SOAR Q                   |                                                                                                    | blue-caliban-pear version 5.5.0.108488 🛕 admin |
|----------------------------------|----------------------------------------------------------------------------------------------------|------------------------------------------------|
| 📦 Apps 🗸                         |                                                                                                    |                                                |
| Q Search app names               |                                                                                                    | Install App App Updates New Apps App Wizard    |
| Configured Apps (2) Unconfigured | Apps Draft Apps Orphaned Assets (1)                                                                                                    |                                                |
| +‡+Recorded Future'              | Recorded Future For Splunk SOAR Publisher: Recorded Future, Inc Version: 4.3.0 Documentation<br>This app implements investigative actions to perform lookups for quick reputation information, contextual threat intelligence and external threat alerts<br>+ 33 supported actions<br>+ 1 configured asset     | CONFIGURE NEW ASSET 🔹 🕞 C                      |
| splunk>                          | Splunk         Publisher: Splunk         Version: 2.14.0         Documentation           This app integrates with Splunk to update data on the device, in addition to investigate and ingestion actions         > 6 supported actions           > 6 supported actions         > 1 configured asset         > 1 | CONFIGURE NEW ASSET • C                        |
|                                  |                                                                                                    | Show 20 ~                                      |

5. Search for Timer and click install.

| Now App |                       | Install All |
|---------|-----------------------|-------------|
| new App |                       |             |
| Q timer |                       |             |
|         |                       |             |
|         |                       |             |
| splunk> | Timer Version: 2.0.15 | Install     |
|         | Release Notes         |             |
|         |                       |             |
|         |                       |             |

6. Navigate to Apps → Unconfigured Apps and click Configure New Asset for the Timer app.

| splunk> SOAR Q                 |                                                                                                    | blue-caliban-pear version 5.5.0.108488 | , ▲ <sup>0</sup> admin |
|--------------------------------|----------------------------------------------------------------------------------------------------|----------------------------------------|------------------------|
| 🔊 Apps 🗸                       |                                                                                                    |                                        |                        |
| Q Search app names             |                                                                                                    | Install App App Updates New Apps       | App Wizard             |
| Configured Apps (2) Unconfigur | ed Apps (1) Dratt Apps Orphaned Assets (1)                                                                                                    |                                        |                        |
| splunk>                        | Timer         Publisher: Splunk         Version: 20.15         Documentation           This app will generate an empty event which can be used to kick off a playbook at scheduled intervals         • 2 supported actions           • on poll         Create one empty event to kick off a playbook           • test connectivity - Validate the asset configuration for connectivity using supplied configuration | CONFIGURE NEW ASSET                    |                        |
|                                | < (1) ,                                                                                                    |                                        | Show 20 ~              |

7. Under Asset Info, give the asset a name and a description.

| ASSET CONFIGURATION                                            | CONFIGURE NEW ASSET            |
|----------------------------------------------------------------|--------------------------------|
| Asset (0)                                                      |                                |
|                                                                |                                |
| Asset Info Asset Settings Ingest Settings Ap                   | proval Settings Access Control |
| Asset name                                                     |                                |
| Threat Map Timer                                               |                                |
| Asset description                                              |                                |
| This timer job will create a container to pull the Recorded Fu | iture Threat Map               |
| Product vendor                                                 |                                |
| Phantom                                                        |                                |
| Product name                                                   |                                |
| Timer                                                          |                                |
| Tags (Optional, for use in Playbooks)                          |                                |
|                                                                |                                |
| Automation Broker                                              |                                |
|                                                                |                                |
| Save Cancel                                                    |                                |

8. Under Asset Settings, set the Name of the created event to Recorded Future Threat Map created on \$now.

The Name of the created event configuration option will be used as the name of each newly created event. Optionally, there are two possible values that you can put into this in order to have dynamic names.

- \$label
- \$now

These will be appropriately substituted. For example, if you set **Named of the created event** to "\$label event, created on \$now", then a created event could have the name "Email event, created on 2023-06-21T20:02:56.139008+00:00". This timestamp will always be in UTC.

Set the Severity of the created event and Sensitivity of the created event to your preference.

| ASSET CONFIGURATION CONFIGURE NEW ASSET                                    |                                  |
|----------------------------------------------------------------------------|----------------------------------|
| Asset (0)                                                                  |                                  |
| Select existing asset                                                      |                                  |
| Asset Info Asset Settings Ingest Settings Approval Settings Access Control |                                  |
| Name of the created event Recorded Future Threat Map created on \$now      |                                  |
| Severity of the created event                                              | Sensitivity of the created event |
| medium                                                                     | amber v                          |
| Advanced                                                                   |                                  |
| Save Cancel Test Connectivity                                              |                                  |

9. Under ingest settings, set the Label to apply to objects from this source to the label you created earlier threat map and set the polling interval to scheduled at

#### every day or your preference.

| ASSET CONFIGURATION                                                                                                    | CONFIGURE NEW ASSET                                 |                                                                               |  |
|----------------------------------------------------------------------------------------------------|-----------------------------------------------------|-------------------------------------------------------------------------------|--|
| Asset (0)                                                                                                    |                                                     |                                                                               |  |
| Select existing asset                                                                                                    |                                                     |                                                                               |  |
| Asset Info Asset Settings Ingest Settings Approval Se                                                                                                    | ttings Access Control                               |                                                                               |  |
| Objects retrieved from a data source are given a label by whic<br>operate on unstructured data, this label dictates which Playb<br>of the defaults or specify your own. | h they are organized and<br>boks and dashboard thes | l managed. Because Splunk SOAR can<br>se objects apply to. You can choose one |  |
| Label to apply to objects from this source                                                                                                    |                                                     |                                                                               |  |
| threat map                                                                                                    |                                                     |                                                                               |  |
| Select a polling interval or schedule to configure polling on th                                                                                                    | is asset.                                           |                                                                               |  |
| Scheduled V                                                                                                    |                                                     |                                                                               |  |
| Every day v at 00 v : 00 v                                                                                                    |                                                     |                                                                               |  |
| Save Cancel Poll Now                                                                                                    |                                                     |                                                                               |  |

### **Playbook Instructions**

1. Download the playbooks from Recorded Future's support site: <u>https://support.recordedfuture.com/hc/en-us/articles/12294483605523-Splunk-SOAR-Template-Playbooks-Library</u> 2. Import the recorded\_future\_threat\_map\_pull playbook. Within it, enable it to operate on threat map labels and turn it Active:

| Re | epo: | loc | al | Di | scar | d Changes Save හි Settings                          |
|----|------|-----|----|----|------|-----------------------------------------------------|
|    |      |     |    |    |      | Playbook Settings ×                                 |
|    |      |     |    |    |      | Playbook ID 236                                     |
|    |      |     |    |    |      | Playbook Version 5<br>Platform Version 5.5.0.108488 |
|    |      |     |    |    |      | Operates on                                         |
|    |      |     |    |    |      | threat map $	imes$                                  |
|    |      |     |    |    |      | Category                                            |
|    |      |     |    |    |      |                                                     |
|    |      |     |    |    |      | Run as                                              |
|    |      |     |    |    |      | Tags                                                |
|    |      |     |    |    |      | Select                                              |
|    |      |     |    |    |      | Logging Safe Mode                                   |
|    |      |     |    |    |      | Active Draft Mode                                   |
|    |      |     |    |    |      |                                                     |

3. Import the recorded\_future\_threat\_map\_actor\_hunt playbook. Within it, enable it to operate on threat map labels and turn it Active.

| Repo: <b>local</b> ( | Discard Changes | Save              | 鈞 Settings  | : |
|----------------------|-----------------|-------------------|-------------|---|
|                      | Playb           | ook Setti         | ngs         | × |
|                      | Playbool        | k ID 23           | 5           |   |
|                      | Playbool        | k Version 54      |             |   |
|                      | Platform        | Version 5.5       | .0.108488   |   |
|                      | Operate         | s on              |             |   |
|                      | threat a        | $_{ m ctor}	imes$ |             |   |
|                      | Category        | /                 |             |   |
|                      | Uncate          | egorized          |             |   |
|                      | Run as          |                   |             |   |
|                      | auton           | nation            |             | • |
|                      | Tags            |                   |             | ) |
|                      | Select          |                   |             |   |
|                      |                 | ogging            | 🔵 Safe Mode |   |
|                      |                 | ctive             | Draft Mode  |   |
|                      |                 |                   |             |   |

4. Your playbooks will now run and automatically generate events.

| splunk> SOAR Q                                                                                                    |                                                                                                    |                                                                                             | • Non-production use license. blue-cyllene-pe                                          | each version 5.5.0.108488 🌲 admin |
|----------------------------------------------------------------------------------------------------|----------------------------------------------------------------------------------------------------|---------------------------------------------------------------------------------------------|----------------------------------------------------------------------------------------|-----------------------------------|
| threat actor HIGH - TLPAMBER - ID: 266<br>BlueBravo                                                                    |                                                                                                    | Owner Select 🗸 Sta                                                                          | tus New View Summary                                                                   | I Analyst 🚔 … < >                 |
| V HUD                                                                                                    |                                                                                                    |                                                                                             |                                                                                        |                                   |
| Domain Hits 🧭<br>["avsvmcloud.com"]                                                                                    | IP Hits ℤ<br>['141:265:164:11', '198:252:107.14',<br>'79:124:60:173', '193:36:119                                             | Vuherability Hits<br>["OvE-2021-27065", "OvE-2020-26855", "OvE-2020-<br>14882", "OvE-2019-7 | Hash Hits<br>422ba73/389ae6e(9411.cf.48484684067682/2731<br>c65324db0b2456/87ce8477d*] |                                   |
| > EVENT INFO                                                                                                    |                                                                                                    |                                                                                             |                                                                                        |                                   |
| Activity Workbook Guidance :                                                                                           | Timeline Artifacts ~ Evide                                                                                                    | ence Files Approvals Reports                                                                | :                                                                                      | ION PLAYBOOK + ARTIFACT           |
| Recent Activity                                                                                                    | ARTIFACTS (1) Q                                                                                                    |                                                                                             | AGS                                                                                    |                                   |
| automation Sun at 12:00 am                                                                                             | 5469 threat actor threat_a                                                                                                    | ector HIGH                                                                                  |                                                                                        |                                   |
| ✓ recorded_future_threat_map_a ☑ ✓ ···· > threat_actor_intelligence_1 ✓ ····                                           |                                                                                                    |                                                                                             |                                                                                        | Show 10 ~ COLLAPSE                |
| ▶ detection_rule_search_1 ✓ ···· ▶ search_splunk_for_ips ✓ ····                                                        | Widgets Notes                                                                                                    |                                                                                             |                                                                                        | MANAGE WIDGETS                    |
| search_splunk_for_domains     search_splunk_for_hashes     search_splunk_for_urls                                      |                                                                                                    | ·[]· Recorded Future'                                                                       |                                                                                        |                                   |
| <ul> <li>▶ search_splunk_for_vulnerabilities</li> <li>✓ ····</li> <li>▶ file_intelligence_1</li> <li>✓ ····</li> </ul> | <ul> <li>ip intelligence</li> <li>141.255.164.11 [recorded future qa]</li> <li>198.252.107.14 [recorded future qa]</li> </ul> | IP Intelligence<br>141.255.164.11 +                                                         |                                                                                        |                                   |
| Homain_intelligence_1     ✓ ····     ip_intelligence_1     ✓ ····                                                      | 79.124.60.173 [recorded future qa]<br>193.36.119.162 [recorded future qa]<br>> threat actor intelligence                      | Risk Score Risk Rules Triggered<br>95 8 of 71 Risk Rules currently observed.                | First Seen Last Seen Intelligence Card<br>2021-07-31 2023-04-24 Open                   |                                   |
| Vuinerability_intelligence_1                                                                                           | domain intelligence     vulnerability intelligence     file intelligence                                                      | MITRE ATT@CK<br>TA0001 (Initial Access), TA0002 (Execution), TA0011 (Command                | and Control)                                                                           |                                   |
| Enter comment or "/" to invoke command                                                                                 | > detection rule search                                                                                                    | Triggered Risk Rules                                                                        |                                                                                        |                                   |